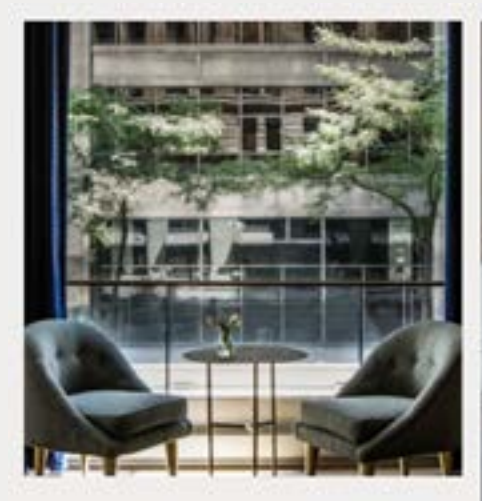

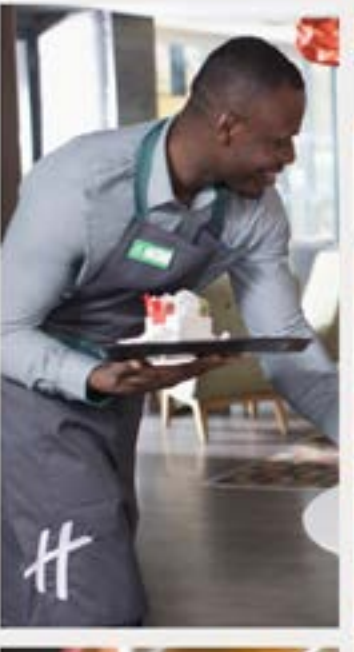

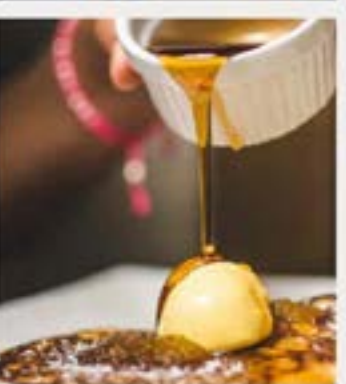

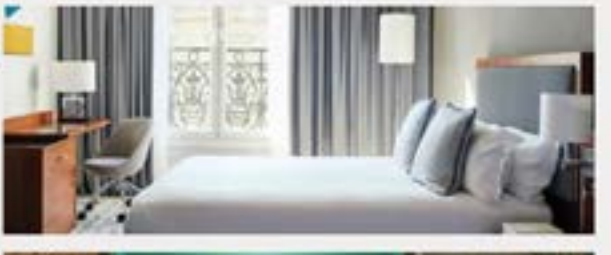

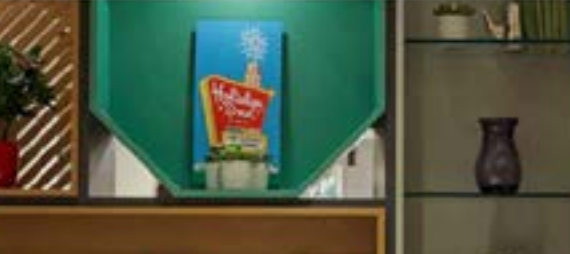

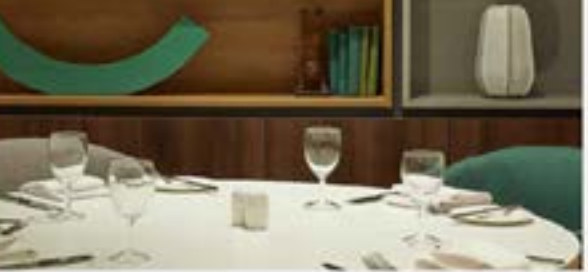

## Registro a INNforma®

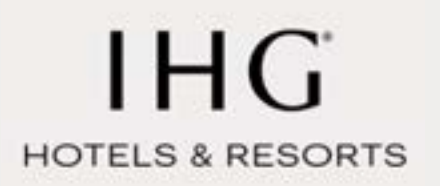

# Registro a INNforma®

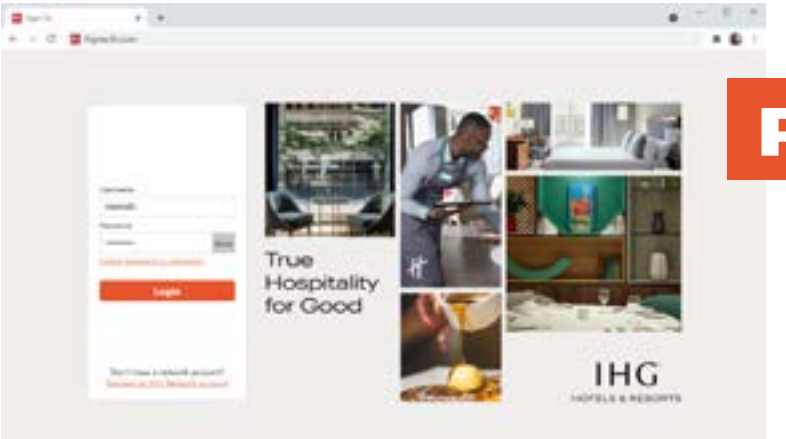

#### Paso 1

Contar con acceso vigente y activo en Merlin. Si no tienes MerlinID puedes solicitar una cuenta directamente en ihgmerlin.com.

Si requieres ayuda con el proceso de registro en Merlin por favor ponte en contacto con IHG Global Support aquí.

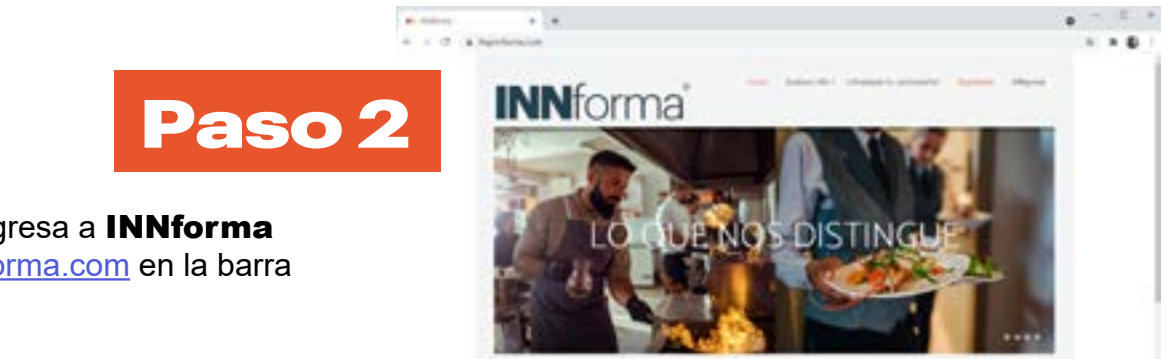

En tu navegador ingresa a **INNforma** escribiendo ihginnforma.com en la barra de direcciones.

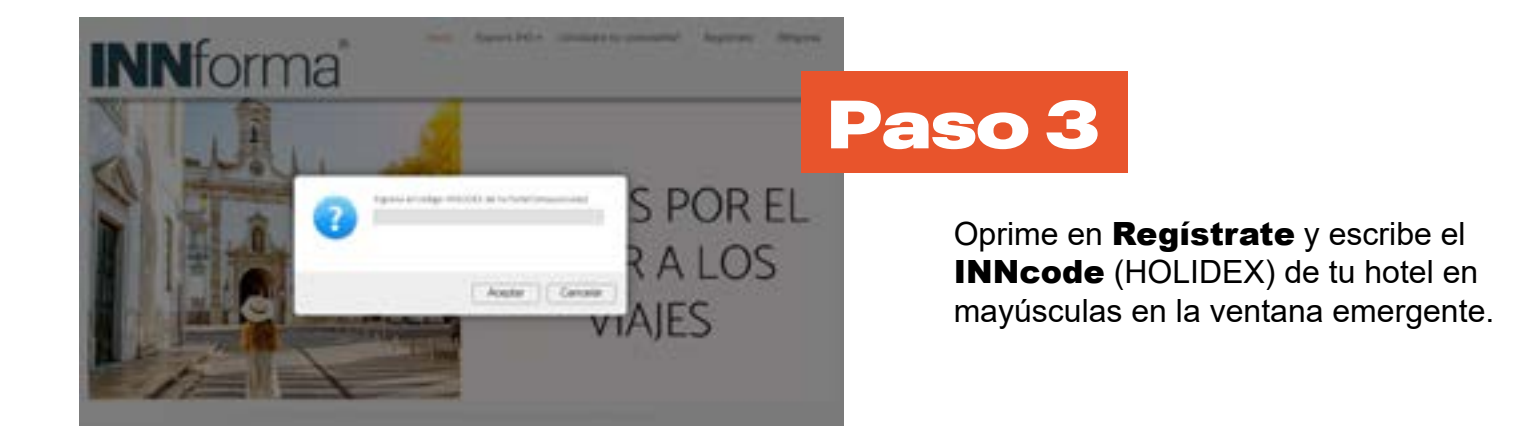

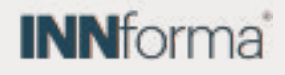

## Registro a INNforma®

|                                                                                    | INNforma                                                            | inter interes                                                                                    |
|------------------------------------------------------------------------------------|---------------------------------------------------------------------|--------------------------------------------------------------------------------------------------|
| Paso                                                                               | 4. Bienvenido<br>स्वागत                                             | ようこそ<br>Welcome 双型                                                                               |
| Ingresa cuidadosamente los datos<br>solicitados en el formulario.                  | Registra<br>Versitate interestinate                                 | птеп Добро пожаловать<br>С healagaap *                                                           |
| Si seleccionas los puestos de <b>Gerente</b><br>General (GM) o Gerente de Recursos | Datos del hotel<br>recolar<br>reministrativa del como del recolario | Overesitas apuda?<br>Maria termini industri<br>Maria termini industri<br>Maria termini industri  |
| <b>Humanos (HR)</b> la cuenta deberá ser<br>aprobada por IHG.                      | Dutes del utuario<br>Nortest juntos                                 | Antur de privacidad<br>16. etc. in elsented<br>20. etc. in elsented<br>Construction de constitut |

Cualquier otro puesto debe ser <u>aprobado</u> por el Gerente o RH de tu hotel.

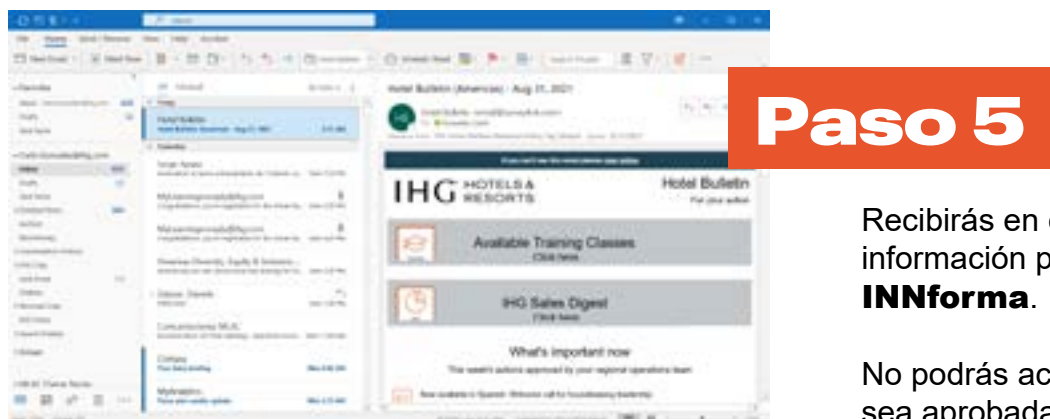

Recibirás en el correo registrado la información para que puedas acceder a **INNforma**.

No podrás acceder hasta que tu cuenta sea aprobada.

### Necesitas mas ayuda

Oprime <u>aquí</u> para acceder a la sesión de entrenamiento de **INNforma** donde podrás ver el proceso de registro y uso de la plataforma.

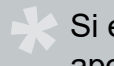

Si eres **Gerente General (GM)** o **Gerente de Recursos Humanos (HR)** y necesitas apoyo para aprobación de tu cuenta por favor escribe a <u>soporteaoperaciones@ihg.com</u> indicando el <u>INNcode</u> de tu hotel y <u>MerlinID</u> una vez que te hayas registrado con uno de esos puestos.

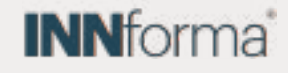